# http://oris.orientacnisporty.cz/?lang=en

Click: Login (left up corner)

#### Create user

| http://oris.orientacnisporty.cz/Login                                                                                  | 0-C | 🗈 ORIS - Český svaz orientač 🗶                                                                                                    | ŵ 🖒                                                                                                    |
|----------------------------------------------------------------------------------------------------|-----|----------------------------------------------------------------------------------------------------|----------------------------------------------------------------------------------------------------|
| Monday, 1. August 2016                                                                                                 |     |                                                                                                    |                                                                                                    |
| Calendar<br>> List<br>> Map                                                                                            |     |                                                                                                    |                                                                                                    |
| Rankings<br>> Foot O<br>> Czech cup<br>> A-ranking<br>> B-ranking Bohemia<br>> B-ranking Moravia                       |     | Login<br>Create user in ORIS                                                                                                    | Create user                                                                                                    |
| > MTB O<br>> Czech cup<br>> Red group<br>Ranking<br>> Ranking - overview<br>> Ranking - events<br>Login<br>Create user |     | You can create an account directly<br>are NOT a member of a club that in<br>ČSOS.<br>In that case you can create an use<br>the club does not exist then you can<br>these steps click on CREATE USE<br>If you are a member of a club, that<br>ČSOS the contact your club leade<br>your account. | y only when you<br>is registered in<br>er in your club. If<br>an create it. For<br>ER níže.<br>t IS registered in<br>r. He will create |
| Help                                                                                                    |     | Create user                                                                                                    |                                                                                                    |

Click: Create user

# Select Country

#### Select or create Club

| Monday, 1. August 2016                                      |                    |   |
|-------------------------------------------------------------|--------------------|---|
| Close                                                       | £ [                |   |
| Create us                                                   | er                 | , |
| Do not use when you are a m                                 | ander of C303 club |   |
| Club                                                        |                    |   |
| Country                                                     |                    |   |
| United Kingdom                                              |                    |   |
| Club                                                        |                    |   |
| GB MTBO                                                     |                    |   |
| Club not in a list? Create a new one: Create club           |                    |   |
| Do not create a club that is already a member of (          | SOSIII             |   |
|                                                             |                    |   |
|                                                             |                    |   |
| Information                                                 |                    |   |
| Information                                                 |                    |   |
| Information<br>First name                                   |                    |   |
| Information       First name                                |                    |   |
| Information       First name       Last name                |                    |   |
| Information       First name       Last name       SI       |                    |   |
| Information         First name         Last name         SI |                    |   |

| Information   First name                                                                                       | Monday, 1. August 2016    |       |    |
|----------------------------------------------------------------------------------------------------|---------------------------|-------|----|
| Information  First name  Last name  SI  Field not required  Email  Birthday  Date format is YYYY-MM-DD  Gender |                           | Olasa |    |
| Information First name  Last name  SI Field not required Email  Birthday  Date format is YYYY-MM-DD  Gender    |                           | Close | _  |
| First name  Last name  SI Field not required Email  Birthday Date format is YYYY-MM-DD                         | Information               |       | -  |
| First name   Last name   Si   Si   Field not required   Email   Birthday   Date format is YYYY-MM-DD   Gender  | inormation                |       |    |
| Last name Si Si Field not required Email Birthday Date format is YYYY-MM-DD Gender                             | First name                |       |    |
| Last name  Last name  SI  SI  Field not required  Email  Birthday  Date format is YYYY-MM-DD  Gender           |                           |       |    |
| SI<br>Field not required<br>Email<br>Birthday<br>Date format is YYYY-MM-DD<br>Gender                           | Last name                 |       |    |
| SI<br>Field not required<br>Email<br>Birthday<br>Dete format is YYYY-MM-DD<br>Gender                           |                           |       | 11 |
| Field not required Email Birthday Dete format is YYYY-MM-DD Gender                                             | SI                        |       |    |
| Field not required Email Birthday Date format is YYYY-MM-DD Gender                                             | -                         |       |    |
| Email Birthday Date format is YYYY-MM-DD Gender                                                                | Field not required        |       |    |
| Birthday Date format is YYYY-MM-DD Gender                                                                      | Email                     |       |    |
| Birthday Date format is YYYY-MM-DD Gender                                                                      |                           |       |    |
| Date format is YYYY-MM-DD Gender                                                                               | Birthday                  |       |    |
| Date format is YYYY-MM-DD Gender                                                                               |                           |       |    |
| Gender                                                                                                    | Date format is YYYY-MM-DD |       |    |
|                                                                                                    | Gender                    |       |    |
| Male 🗠                                                                                                    | Male 🔽                    |       |    |
| Citizenship                                                                                                    | Citizenship               |       |    |
| United Kingdom                                                                                                 | United Kingdom            | ~     |    |
|                                                                                                    |                           |       | ~  |

# Create Login Information

| http://oris.orientacnisporty.cz/Login | D-0          | 🗈 ORIS - Český svaz orientač… 🗙 |   |
|---------------------------------------|--------------|---------------------------------|---|
| Monday, 1. August 2016                |              |                                 |   |
|                                       | Close        |                                 |   |
| Birthday                              |              |                                 |   |
| Date format is YYYY-MM-DD             |              |                                 |   |
| Gender                                |              |                                 |   |
| Citizenship                           |              |                                 |   |
| United Kingdom                        | $\checkmark$ |                                 |   |
| User<br>Username:                     |              |                                 |   |
|                                       |              |                                 |   |
| At least 6 characters Password:       |              |                                 |   |
| At least 8 characters                 |              |                                 |   |
|                                       |              |                                 | - |
| Save Cancel                           |              |                                 | , |
|                                       |              |                                 | _ |
|                                       |              |                                 |   |

Click: Save !!!

| gin                                                |                                                                                      |       |                                                                                                    |             |
|----------------------------------------------------|--------------------------------------------------------------------------------------|-------|----------------------------------------------------------------------------------------------------|-------------|
| _                                                  |                                                                                      |       |                                                                                                    |             |
| <del>(</del> )                                     | http://oris.orientacnisporty.cz/Login                                                | D + C | 🕒 ORIS - Český svaz orientač 🗙                                                                                 | <u>කි</u>   |
| ogin                                               | Monday, 1. August 2016                                                               |       |                                                                                                    |             |
| Informativi system                                 | Ceského svezu orientatních sportů                                                    |       |                                                                                                    |             |
| > Calenda<br>> List<br>> Map<br>> Ranking<br>> Foo | r<br>s<br>t O                                                                        |       | Login                                                                                                    | Create user |
| ×<br>×<br>×<br>× MTE<br>×                          | Czech cup<br>A-ranking<br>B-ranking Bohemia<br>B-ranking Moravia<br>3 O<br>Czech cup |       | Login to ORIS<br>Username:<br>MyUserName                                                                       |             |
| > Ranking                                          | Red group                                                                            |       | Password:                                                                                                    |             |
| > Rankir<br>> Rankir                               | ng - overvnew<br>ng - events                                                         |       | Remember login      Login                                                                                      |             |
| Login                                              |                                                                                      |       |                                                                                                    |             |
| Create u                                           | ser                                                                                  |       | The second second second second second second second second second second second second second second second s |             |

Forgotten password

Enter Username and Password (Remember login is useful)

Click: Login

> Help

<

Switch to english language (if necessary)

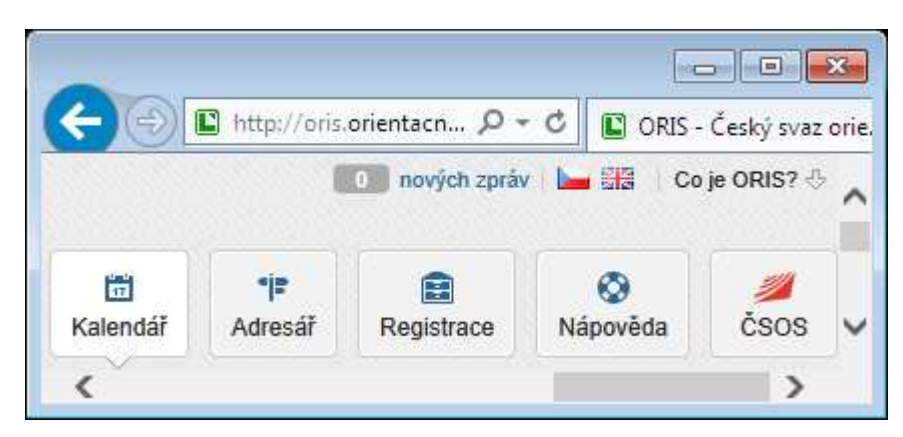

×

~

>

# Click: Settings (left up corner)

### Check: Personal details

| Personal ÷ Settings My competitions                            | User settings                               |  |
|----------------------------------------------------------------|---------------------------------------------|--|
| Personal ÷ Settings My competitions                            | User settings                               |  |
| > Settings<br>> My competitions                                | <b>3</b> -                                  |  |
| My clubs                                                       | Personal details Address Competition info   |  |
| <ul> <li>Club roles</li> <li>List of valid licences</li> </ul> | Basic data                                  |  |
| Licence requests     Club members                              | Username                                    |  |
| > Club user rights                                             | MyUserName                                  |  |
| Club ranking     GIGANT Orienteering                           | Username must contain at least 6 characters |  |
| > Club roles                                                   | Password                                    |  |
| > List of valid licences                                       |                                             |  |
| > Licence requests                                             | Password must contain at least 8 characters |  |
| Club members     Club user rights                              | Firet namo                                  |  |
| Club register                                                  |                                             |  |
| Club registration                                              | MyFirstName                                 |  |
| > Club changes                                                 | Last name                                   |  |
| Club guesting     Club ranking                                 | MyLastName                                  |  |
| > New event                                                    | Email                                       |  |
| > Calendar                                                     | alias@provider.au                           |  |
| > Rankings                                                     | Phone                                       |  |
| > Czech cup                                                    | 1420122466790                               |  |
| > A-ranking                                                    | +420123450165                               |  |
| B-ranking Bohemia                                              | Default language                            |  |
| B-ranking Moravia     MTB O                                    | English                                     |  |
| > Czech cup                                                    | Do not send amails from ODIS                |  |

| : Martin Kunz Logout                                                   | Monday, 1. August 2016                    |  |
|------------------------------------------------------------------------|-------------------------------------------|--|
| formačni system Českého svazu orientatních sportů                      |                                           |  |
| Personal                                                               | User settings                             |  |
| Settings     My competitions     My clubs     RETA UP SUS Orienteering | Personal details Address Competition info |  |
| Club roles                                                             |                                           |  |
| List of valid licences     Licence requests                            | Address                                   |  |
| Club members     Club user rights                                      | Street and house humber                   |  |
| Club ranking                                                           | MyStreet No.                              |  |
| > GIGANT Orienteering                                                  | City                                      |  |
| > Club roles                                                           | MyCity                                    |  |
| List of valid licences     Licence requests                            | ZIP                                       |  |
| Club members     Club user rights                                      | 98765                                     |  |
| > Club register                                                        | Country                                   |  |
| Club registration     Club changes                                     | Australia                                 |  |
| > Club guesting                                                        |                                           |  |

# Fill: Competition Info

| Http://oris.orientacnisporty.cz/PersonalSetting                                         |        | D+0 | ORIS - Český | svaz orienta | E ×          |             | <u> </u>    |
|-----------------------------------------------------------------------------------------|--------|-----|--------------|--------------|--------------|-------------|-------------|
| uesday, 2. August 2016                                                                  |        |     |              | 0            | new messages | 🖬 🔠 🛛 Wha   | at is ORIS? |
|                                                                                         |        |     | Calendar     | *i=<br>Clubs | Registration | (S)<br>Help | ČSOS        |
| Ser settings Personal details Address Competition info Entries Sport SI All V 123456789 | x      |     |              |              |              | 1           | Save        |
| All V<br>All V<br>IOF ID<br>007                                                         | Search |     |              |              |              |             |             |
| Calendar<br>Show with local events as default in event list                             |        |     |              |              |              |             |             |

# IOF ID is for WRE competitors only

Click: Save !!!

|                                             |                                |                |                       | ORII        | ENTEXPR        | RESS 201  | 8         |          |                             |                    |                                               |                                                 |
|---------------------------------------------|--------------------------------|----------------|-----------------------|-------------|----------------|-----------|-----------|----------|-----------------------------|--------------------|-----------------------------------------------|-------------------------------------------------|
| elect: Calenda                              | ar                             | ->             | June                  |             |                |           |           |          |                             |                    |                                               |                                                 |
|                                             |                                | ->             | МТВ О                 |             |                |           |           |          |                             |                    |                                               |                                                 |
|                                             |                                |                |                       | Ĩ           |                | Ĩ         |           |          |                             |                    |                                               |                                                 |
| 🔶 🔿 🖺 https                                 | ://oris.orienta                | cnisporty.cz   | ?sport= ♀ - ≙ ℃       | CRIS -      | Český svaz ori | ientačn × |           |          |                             |                    |                                               | <b>↑</b> ★                                      |
| 🚖 🏹 мтво 🖺 о                                | ris - čsos 🧕                   | Centrum.c      | z 烤 Seznam.cz 峰       | Google.cz ( | G Google       | ° 🏠 • 6   | 3 - 🗆     | 🖶 👻 Stra | án <u>k</u> a ▼ Za <u>b</u> | ezpečení 🔻         | Nástr <u>o</u> je •                           | • 🕢 • 🔊                                         |
| Thursday, 10. May                           | 2018                           |                |                       |             |                |           |           |          | 0 ne                        | w messages         |                                               | Version: 3.                                     |
| Registration<br>2016 2017 20<br>All regions | Help<br>018 2019<br>V All even | ĊSOS<br>ts     | Ja<br>V Table V       | nuary Febr  | uary March     | April May | June July | August S | eptember C                  | Detober No<br>Foot | ini system Českelu<br>overnber D<br>O Ski O M | ssvaru arkentachich<br>ecember ≫<br>ITB O Trail |
|                                             |                                |                |                       |             |                |           |           |          |                             | Search:            |                                               |                                                 |
| DATE • NA                                   | ME                             |                |                       | ORG. +      | REGION         | SPORT     | DIS. ¢    | TYPE \$  | PERS. \$                    | CLB. ¢             | DST. +                                        | E/S/R                                           |
| 2018/06/02 Mis                              | strovství ČR v N               | ITBO ve sprir  | itu, WRE, Český poh   | SKV         | ČR             | MTB O     | SP        | MČR      | 33                          | 0                  | 353                                           | 27.05.                                          |
| 2018/06/02 Mis                              | strovství ČR v N               | ITBO štafet    |                       | SKV         | ČR             | MTB O     | ST        | MČR      | 5                           | 0                  | 353                                           | 27.05.                                          |
| 2018/06/03 Čes                              | ský pohár MTB                  | 0 – 6. kolo, V | /RE                   | SKV         | ČR             | MTB O     | КТ        | ČР       | 28                          | 0                  | 351                                           | 27.05.                                          |
| 2018/06/16 Mis                              | strovství ČR v N               | TBO na klasi   | cké trati, Český pohá | GIG         | ČR             | MTB O     | KL        | MČR      | 38                          | 0                  | 64                                            | 10.06.                                          |

Mistrovství ČR v MTBO na krátké trati, Český pohár...

Český pohár MTBO - 9. kolo

Český pohár MTBO – 10. kolo

2018/06/17

2018/06/23

2018/06/24

| Click: | 2018/06/16 | Mistrovství ČR v MTB | O na klasické t | rati, Česk | ý pohá | ár MTBC | ) – 7. ko | lo   7. | Czech C | Cup   C | zecł | ı |
|--------|------------|----------------------|-----------------|------------|--------|---------|-----------|---------|---------|---------|------|---|
|        |            |                      |                 |            |        |         |           |         |         | 🔍 100   | % 🔻  |   |
| <      |            |                      |                 |            |        |         |           |         |         |         | >    |   |
| Date   | Name       |                      | Org. Region     | Sport      | Dis.   | Type    | Pers.     | Clb.    | Dst.    | E/S/R   |      | ~ |

MTB O

MTB O

MTB O

KT

KT

KL

ČR

ČR

ČR

GIG

VLI

VLI

i dr Championship | WMS

10.06.

64

0

MČR

ČР

ČР

33

# Entry procedure starts here:

| C I https://oris.orientacnisporty.cz/Event D                                                                                                    | × x    |
|----------------------------------------------------------------------------------------------------|--------|
| Race: Mistrovství ČR v MTBO na klasické trati, Český pohár MTBO – 7. kolo   7. Czech Cup  <br>Czech Championship   WMS                                      | ^      |
| Czech Championship   WMS                                                                                                    |        |
|                                                                                                    |        |
|                                                                                                    |        |
|                                                                                                    |        |
| Information Edit Actions                                                                                                    |        |
| ORIS ID: 4516                                                                                                    |        |
| Name:         New link           Mistrovství ČR v MTBO na klasické trati, Český pohár MTBO – 7. kolo   7. Czech Cup   Czech Championship           New file |        |
| New GPS location                                                                                                    |        |
| Date: 2018/06/16 Recalculate entry fees                                                                                                    |        |
| Place: Suchy u Boskovic Recalculate service entry fees                                                                                                    |        |
| First start: 12:00 Change entry fees                                                                                                    |        |
| Event office till: 11:00 Change entry lees                                                                                                    |        |
| Organiser: GIG - GIGANT Orienteering Change entry tees - personal                                                                                           |        |
| Sport: MTBO Payments list                                                                                                    |        |
| Ranking type: Český pohár MTBO 2018 Open selected club entry                                                                                                |        |
| Level: MČR - Czech champs Upload results                                                                                                    |        |
| Region: ČR - ČR Upload startlist                                                                                                    |        |
| Discipline: KL - Long distance                                                                                                    |        |
| Used map:                                                                                                    |        |
| Location: 49.4851,16.7527: Google maps 🖄 Mapy.cz - tourist 🖄                                                                                                |        |
| Joint events: Send email to participants                                                                                                    |        |
| 2018/06/17 - Mistrovství ČR v MTBO na krátké trati, Český pohár MTBO – 8. kolo   8. Czech Cup   Czech                                                       |        |
| Championship   www.s                                                                                                    |        |
|                                                                                                    |        |
| Entries Edit OB2000 Payments                                                                                                    |        |
| 1st entry date: 2018/06/10 23:59 OB2000 Services                                                                                                    |        |
| Increase for non registered: 100 %                                                                                                    |        |
| Rent SI: 50 CZK                                                                                                    |        |
| Bank account, symbols: 2400207368/2010                                                                                                    |        |
| OB2000 Entries                                                                                                    |        |
| Classes Edit OE Entries                                                                                                    |        |
| M14 M17 M20 M21E M21A M21B M21C M40 M45 M50 M55 M60 M65 M70 M75 M80 MW10 Open                                                                               |        |
| W14, W17, W20, W21E, W21A, W21B, W40, W45, W50, W55, W60, W65, W70, W75, WM11                                                                               |        |
| TC50015                                                                                                    |        |
| Additional services - list Edit                                                                                                    |        |
| 01: Typ A - 4 beds - (Fri+Sat) (1000 CZK)                                                                                                    |        |
| 02: Typ A - 4 beds - (Sat+Sun) (1000 CZK)                                                                                                    |        |
| 03: Typ A - 3+3 beds - (Fri÷Sat) (1500 CZK) Statuist                                                                                                    |        |
| 05: Typ A - 6 beds - (Fri÷Sat) (1500 CZK)                                                                                                    |        |
| 06: Typ A - 6 beds - (Sat+Sun) (1500 CZK)                                                                                                    |        |
| 07: Typ B - 4 beds - (FrF5at) (800 CZK)<br>08: Typ B - 4 beds - (Sat+Sun) (800 CZK)                                                                         |        |
| 09: Typ C - 1 person - (Fri÷Sat) (100 CZK)                                                                                                    |        |
| 10: Typ C - 1 person - (Sat÷Sun) (100 CZK)                                                                                                    |        |
| 20: Typ D - 4 beds - (Fri÷Sun) (2000 CZK)<br>99: Child for Kindergaten (Anv day) (0 CZK)                                                                    |        |
|                                                                                                    | -      |
| Contacts Edit Edit                                                                                                    |        |
| Information: Entry: registration@bike_orientexpress.cz.Info: info@bike_orientexpress.cz                                                                     |        |
| Director: Linbart Ales                                                                                                    |        |
| Deference Volik Luděk                                                                                                    |        |
| Q Enter                                                                                                    | $\sim$ |
|                                                                                                    | >      |

### Click: Enter (right down corner)

### Check SI

| < → ■                             | nttps://oris.or    | ientacnisporty.cz/Entr    | y?c 🔎 🗕 🖒 🗳 ORIS               | - Český svaz orientačn 🗙 📑 |                 |                            | - □ ×<br>↑★1             |
|-----------------------------------|--------------------|---------------------------|--------------------------------|----------------------------|-----------------|----------------------------|--------------------------|
| Thursday, 10. Ma                  | y 2018             |                           |                                |                            | 0               | new messages               | <b>Ha</b> Version: 3.5.2 |
| Registration                      | 🔗<br>Help          | <b>Ž</b><br>ČSOS          |                                |                            |                 | Informačni sys             | IORIS                    |
| Entry for 6<br>kolo   7. C        | event 20<br>Zech C | 018/06/16 -<br>up   Czech | Mistrovství ČR<br>Championship | v MTBO na klasic<br>  WMS  | cké trati, Česk | ý pohár MT<br>Entry from c | BO – 7.<br>Back to event |
| 1st entry stop: 20<br>REG. NUMBER | 18/06/10 23:5      | 9                         | CLASS                          | SI                         | RENT SI         | FEE                        | LICENCE                  |
| Kunz Martin -                     | GIG7100 🗸          | ]                         | M21E 🗸                         | 123456789                  |                 | 200 CZK                    | с                        |
| Note<br>Club note (not se         | ent to organize    | er)                       |                                | Requested start            |                 |                            |                          |
| <                                 |                    |                           |                                | Entry                      |                 |                            | >                        |

### Select CLASS

# Click Entry !!!

| Thursday, 10. May 2018                                                            |                                        |                                    | 0               | new messages    | Version:                                            |
|-----------------------------------------------------------------------------------|----------------------------------------|------------------------------------|-----------------|-----------------|-----------------------------------------------------|
| Registration Kelp                                                                 |                                        |                                    |                 | Información ayo |                                                     |
| ntry for event 2018/06/1<br>blo   7. Czech Cup   Cze                              | 6 - Mistrovství ČR<br>ech Championship | v MTBO na klasic<br>  WMS          | ké trati, Česky | ý pohár MT      | BO – 7.                                             |
|                                                                                   |                                        |                                    |                 | Entry from c    | ommon ČSOS for                                      |
| Record created entry stop: 2018/06/10 23:59                                       |                                        |                                    |                 | Entry from c    | ommon ČSOS fori<br>Enter somebody e                 |
| Record created entry stop: 2018/06/10 23:59 REG. NUMBER                           | CLASS                                  | SI                                 | RENT SI         | Entry from c    | ommon ČSOS for<br>Enter somebody e<br>LICENCE       |
| Record created entry stop: 2018/06/10 23:59 EG. NUMBER Kunz Martin - GIG7100      | CLASS<br>M21E 💌                        | SI<br>123456789                    | RENT SI         | Entry from c    | ommon ČSOS for<br>Enter somebody of<br>LICENCE<br>C |
| Record created entry stop: 2018/06/10 23:59 EG. NUMBER Kunz Martin - GIG7100  ote | CLASS<br>M21E 💌                        | SI<br>123456789<br>Requested start | RENT SI         | Entry from c    | ommon ČSOS for<br>Enter somebody (<br>LICENCE<br>C  |

### Great!!!

# You are registered!!!

# You can select some of the Additional services:

| nursedy, 10. may 2010<br>Registration Per event 2018/06/16 - Mistrovství ČR v MTBO na klasické trati, Český pohár MTBO -<br>bolo   7. Czech Cup   Czech Championship   WMS<br>Record created<br>tentry stop: 2018/06/10 23:59<br>KEG. NUMBER CLASS SI RENT SI FEE LIC<br>Kunz Martin - GIG7100 ▼ M21E ▼ 123456789 □ 200 cZk<br>te nurse stop: 1. Created by: Kunz Martin Created: 2018/05/10 10:09<br>dditional services - list                                                                                                    | 40 May 2040                                                                                  | in onis-ces                      | sky svoz olientachili o             |                 |                 |                         |
|----------------------------------------------------------------------------------------------------|----------------------------------------------------------------------------------------------|----------------------------------|-------------------------------------|-----------------|-----------------|-------------------------|
| Registration Registration     Registration Registration     Heip CSOS      Intry for event 2018/06/16 - Mistrovství ČR v MTBO na klasické trati, Český pohár MTBO - olo   7. Czech Cup   Czech Championship   WMS   Image: State introduction intervention interventinte | , 10. May 2018                                                                               |                                  |                                     |                 | new messages    | Version:                |
| htty for event 2018/06/16 - Mistrovství ČR v MTBO na klasické trati, Český pohár MTBO -<br>olo   7. Czech Cup   Czech Championship   WMS<br>Back<br>Centry for commo C<br>Entry for commo C<br>Entry stop: 2018/06/10 23:59<br>EG. NUMBER CLASS SI RENT SI FEE LC<br>Cunz Martin - GIG7100 V M21E V 123456789 200 czk<br>Ne Requested start<br>Requested start<br>ub note (not sent to organizer)<br>Update entry Cancel entry<br>try stop: 1. Created by: Kunz Martin Created: 2018/05/10 10:09                                                                                                    | ation Help ČSOS                                                                              |                                  |                                     |                 | Informačni syst | I OR .                  |
| Record created       Enter sol         entry stop: 2018/06/10 23:59       EG. NUMBER       CLASS       SI       RENT SI       FEE       LIC         Kunz Martin - GIG7100       M21E       123456789       200 CZK       Image: Class start       Image: Class start       Image: Class st                                                                                                    | for event 2018/06/16 -<br>7. Czech Cup   Czech                                               | Mistrovství ČR v<br>Championship | <sup>,</sup> MTBO na klasick<br>WMS | ké trati, Český | pohár MT        | BO – 7.<br>Back to even |
| entry stop: 2018/06/10 23:59 EG. NUMBER CLASS SI RENT SI FEE LIC Cunz Martin - GIG7100 M21E M21E Requested start  Requested start Update entry Cancel entry try stop: 1. Created by: Kunz Martin Created: 2018/05/10 10:09                                                                                                    | ecord created                                                                                |                                  |                                     |                 | -               | Enter somebody          |
| EG. NUMBER CLASS SI RENT SI FEE LIC<br>Kunz Martin - GIG7100 ✓ M21E ✓ 123456789 □ 200 CZK<br>te Requested start<br>ub note (not sent to organizer)<br>Update entry Cancel entry<br>try stop: 1. Created by: Kunz Martin Created: 2018/05/10 10:09                                                                                                    | top: 2018/06/10 23:59                                                                        |                                  |                                     |                 |                 |                         |
| Kunz Martin - GIG7100     M21E     I23456789     Requested start     ub note (not sent to organizer)     Update entry     Cancel entry      Additional services - list                                                                                                    | MBER                                                                                         | CLASS                            | SI                                  | RENT SI         | FEE             | LICENCE                 |
| te Requested start ub note (not sent to organizer) Update entry Cancel entry try stop: 1. Created by: Kunz Martin Created: 2018/05/10 10:09                                                                                                    |                                                                                              | M21E 💌                           | 123456789                           |                 | 200 CZK         | с                       |
| Update entry Cancel entry Ity stop: 1. Created by: Kunz Martin Created: 2018/05/10 10:09                                                                                                    | Aartin - GIG7100 🔽                                                                           |                                  | Requested start                     |                 |                 |                         |
| try stop: 1. Created by: Kunz Martin Created: 2018/05/10 10:09                                                                                                    | fartin - GIG7100 🔽                                                                           |                                  |                                     |                 |                 |                         |
| try stop: 1. Created by: Kunz Martin Created: 2018/05/10 10:09                                                                                                    | Aartin - GIG7100                                                                             |                                  |                                     |                 |                 |                         |
| Iditional services - list                                                                                                    | fartin - GIG7100 🔽                                                                           |                                  | Update entry C                      | Cancel entry    |                 |                         |
| ditional services - list                                                                                                    | Aartin - GIG7100  (not sent to organizer)                                                    | 8/05/10 10:09                    | Update entry C                      | Cancel entry    |                 |                         |
|                                                                                                    | Aartin - GIG7100 🔽<br>e (not sent to organizer)<br>e: 1. Created by: Kunz Martin Created: 20 | 18/05/10 10:09                   | Update entry                        | Cancel entry    |                 |                         |
|                                                                                                    | Aartin - GIG7100  (not sent to organizer) (1. Created by: Kunz Martin Created: 20            | 18/05/10 10:09                   | Update entry C                      | Cancel entry    |                 |                         |

| DESCRIPTION                          | FRICE    | REMAINING OT | ORDER STOP       | TOTALLT ONDERED | 010.011 0200.010 |            |   |
|--------------------------------------|----------|--------------|------------------|-----------------|------------------|------------|---|
| 01: Typ A - 4 beds - (Fri÷Sat)       | 1000 CZK | 1            | 2018/06/08 08:59 | 1               | 0                | 1          |   |
| 02: Typ A - 4 beds - (Sat÷Sun)       | 1000 CZK | 0            | 2018/06/08 08:59 | 2               | 0                | 1          |   |
| 03: Typ A - 3+3 beds - (Fri÷Sat)     | 1500 CZK | 3            | 2018/06/08 08:59 | 0               | 0                | ١ <u>.</u> |   |
| 04: Typ A - 3+3 beds - (Sat÷Sun)     | 1500 CZK | 0            | 2018/06/08 08:59 | 3               | 0                | ÷          |   |
| 05: Typ A - 6 beds - (Fri÷Sat)       | 1500 CZK | 3            | 2018/06/08 08:59 | 1               | 0                | 1          |   |
| 06: Typ A - 6 beds - (Sat÷Sun)       | 1500 CZK | 0            | 2018/06/08 08:59 | 4               | 0                | ١ <u>.</u> |   |
| 07: Typ B - 4 beds - (Fri÷Sat)       | 800 CZK  | 15           | 2018/06/08 08:59 | 2               | 0                | 1          |   |
| 08: Typ B - 4 beds - (Sat÷Sun)       | 800 CZK  | 0            | 2018/06/08 08:59 | 17              | 0                | 1          |   |
| 09: Typ C - 1 person - (Fri÷Sat)     | 100 CZK  | 998          | 2018/06/10 23:59 | 1               | 0                | ١ <u>.</u> |   |
| 10: Typ C - 1 person - (Sat÷Sun)     | 100 CZK  | 998          | 2018/06/10 23:59 | 1               | 0                | 1          |   |
| 20: Typ D - 4 beds - (Fri÷Sun)       | 2000 CZK | 8            | 2018/06/08 08:59 | 0               | 0                | ŀ          |   |
| 99: Child for Kindergarten (Any day) | 0 CZK    | 996          | 2018/06/14 23:59 | 3               | 0                | 1          | ~ |
| <                                    |          |              |                  |                 |                  | >          |   |

Click on the Basket on the right side of line:

#### Select Quantity

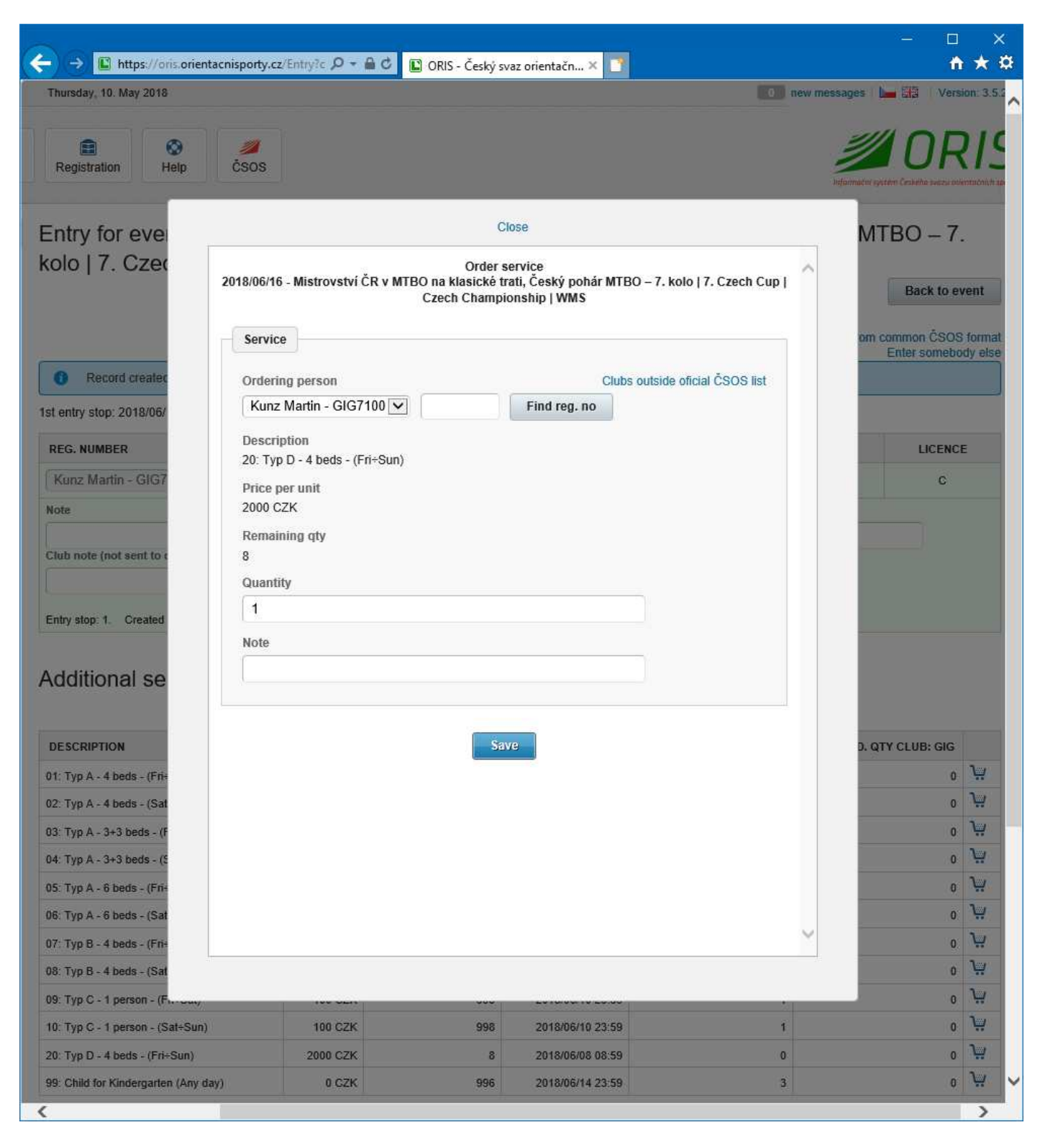

#### Click Save!

# My services appears:

|                                                                                                    | z/Entry?c 🔎 🗕 🖒 🗈 OF                    | RIS - Český svaz orienta             | ičn × 📑                                    |            |                       | - L               |
|----------------------------------------------------------------------------------------------------|-----------------------------------------|--------------------------------------|--------------------------------------------|------------|-----------------------|-------------------|
| Thursday, 10. May 2018                                                                                                    |                                         |                                      |                                            | 0          | new messages 🕴 📘      | UPP Version: 3    |
| E Sos                                                                                                    |                                         |                                      |                                            |            | informacni syst       |                   |
| ntry for event 2018/06/1<br>olo   7. Czech Cup   Cz€                                                                                                    | 6 - Mistrovství Čl<br>ech Championshi   | R v MTBO n<br>p I WMS                | a klasické tr                              | ati, Český | pohár MT              | BO – 7.           |
| and I a production second. I of the                                                                                                    | www.sourcestradium.com                  |                                      |                                            |            |                       | Back to event     |
|                                                                                                    |                                         |                                      |                                            |            | Liny notific          | Enter somebody el |
| t entry stop: 2018/06/10 23:59<br>REG. NUMBER                                                                                                    | CLASS                                   | SI                                   |                                            | RENT SI    | FEE                   | LICENCE           |
| entry stop: 2018/06/10 23:59<br>REG. NUMBER<br>Kunz Martin - GIG7100 🔽                                                                                                    | CLASS<br>M21E 🗸                         | si<br>12345678                       | 9                                          | RENT SI    | FEE<br>200 CZK        | LICENCE           |
| t entry stop: 2018/06/10 23:59<br>REG. NUMBER<br>Kunz Martin - GIG7100 🔽<br>ote                                                                                               | CLASS<br>M21E 💌                         | SI<br>12345678<br>Requeste           | 19<br>d start                              | RENT SI    | FEE<br>200 CZK        | LICENCE           |
| st entry stop: 2018/06/10 23:59 REG. NUMBER Kunz Martin - GIG7100 Vote Club note (not sent to organizer)                                                                      | CLASS<br>M21E 💌                         | SI<br>12345678<br>Requester          | 19<br>d start                              | RENT SI    | FEE<br>200 CZK        | LICENCE           |
| st entry stop: 2018/06/10 23:59 REG. NUMBER Kunz Martin - GIG7100  lote Club note (not sent to organizer)                                                                     | CLASS<br>M21E V                         | SI<br>12345678<br>Réqueste<br>Updat  | 9<br>d start<br>e entry Cancel             | RENT SI    | FEE<br>200 CZK        | LICENCE<br>C      |
| st entry stop: 2018/06/10 23:59 REG. NUMBER Kunz Martin - GIG7100 Note Club note (not sent to organizer) Entry stop: 1. Created by: Kunz Martin Creat                         | CLASS<br>M21E V<br>ed: 2018/05/10 10:09 | SI<br>12345678<br>Requester<br>Updat | 9<br>d start<br>e entry Cancel             | RENT SI    | FEE<br>200 CZK        | LICENCE<br>C      |
| st entry stop: 2018/06/10 23:59  REG. NUMBER  Kunz Martin - GIG7100  Note  Club note (not sent to organizer)  Entry stop: 1. Created by: Kunz Martin Creat  My services       | CLASS<br>M21E V<br>ed: 2018/05/10 10:09 | SI<br>12345678<br>Requester<br>Updat | 9<br>d start<br>e entry Cancel             | RENT SI    | FEE<br>200 CZK        | C                 |
| st entry stop: 2018/06/10 23:59 REG. NUMBER Kunz Martin - GIG7100  Ote Club note (not sent to organizer) Entry stop: 1. Created by: Kunz Martin Creat Ay services DESCRIPTION | CLASS<br>M21E V<br>ed: 2018/05/10 10:09 | SI<br>12345678<br>Requeste<br>Updat  | 19<br>d start<br>e entry Cancel<br>CREATED | RENT SI    | FEE           200 CZK | C                 |

This is all for one event. You should continue with registration into Joint event.

#### Click: Back to event

Select another event in Jont events.

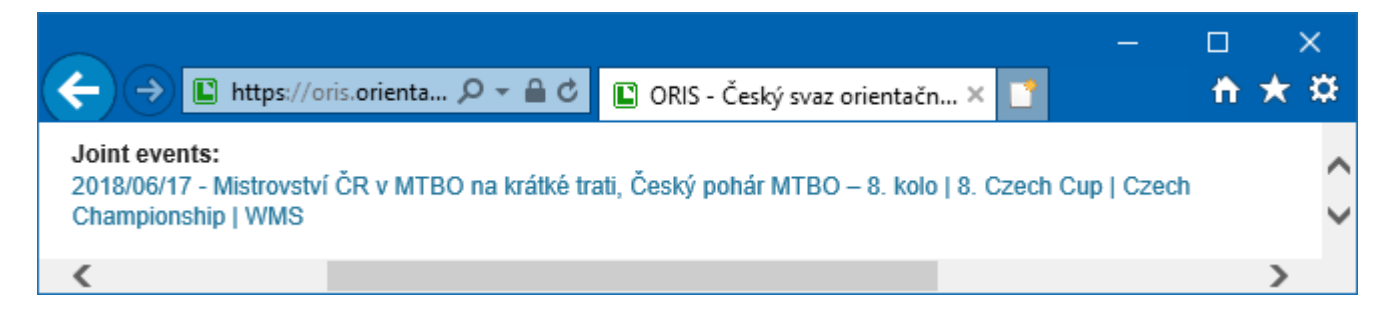

Repeat Entry procedure (page 10).

**Best Regards** 

Martin Kunz

registration@bike-orientexpress.cz